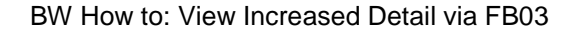

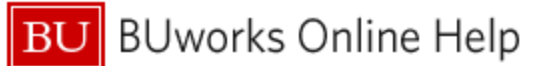

# Introduction

## Description

**FM Reports:** Funds Management reports in the Business Warehouse provide three levels of detail. Here are the levels, in the order of increasing detail: (1) summary information by Funds Center, (2) a breakout of revenue and expense data by General Ledger Account / Commitment Item, and (3) line item detail-level. A new capability provides a fourth level of detail to the Transaction Detail reports: the ability to drill from the Business Warehouse directly to the **FB03** WebGUI transaction.

**GM Reports:** Grants Management reports in BW provide two levels of detail: summary and line-item detail. The ability to drill from the Business Warehouse directly to the **FB03** WebGUI transaction provides a third level of detail. This Help Guide describes the process of drilling (navigating) from a BW report to **FB03**.

This Help Guide describes the process of drilling (navigating) from a BW report to **FB03**.

### Prerequisites

The user is expected to be familiar with the FB03 transaction, with navigating the Business Warehouse environment, and with running either of the following reports:

| Report                                                                            | Folder Location                 |
|-----------------------------------------------------------------------------------|---------------------------------|
| Transaction Detail                                                                | Funds Management (Distributed)  |
| Transaction Detail with Payroll Detail                                            | Funds Management (Distributed)  |
| Grant Document for Expenditures                                                   | Grants Management (Distributed) |
| Grant Expense Detail                                                              | Grants Management (Faculty)     |
| Accounts Receivable Detail Aging Report                                           | Grants Management (Centralized) |
| Grant Document for Billed (available as a drill-down from Grants Billing Summary) | Grants Management (Centralized) |
| Grant Document for Paid (available as a drill-down from Grants Billing Summary)   | Grants Management (Centralized) |
| Claims on Cash (available as a drill-down from Grants<br>Billing Summary)         | Grants Management (Centralized) |

### **Tips and Tricks**

• The ability to drill from BW to the FB03 transaction is available only to users with Department Approver and Submitter role(s). If you do not have the necessary role(s), a new window will display with a **Red** error message stating "You are not authorized to use Transaction RSRR\_WEB."

### **Referenced Help Guides**

• Display Finance Document (FB03)

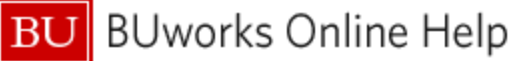

#### Procedure

- 1. Run one of the reports listed above.
- 2. Identify an expense item for which you want to view additional detail.
- Right-click on the FI doc number (sometimes appears as FI document number) associated with that expense item. Then slide your cursor down to *Goto*, move right, and click on *FB03*. Important: drill-down is possible only from <u>numbers</u> contained in the FI doc number / FI document number field. If the field shows "not assigned," for example, drill-down is not available.

| Posting date ± | Document type $_{\pm}$ | FI doc.number ± |                                     | ≟ Vendor ≟      |       | V endor Invoice 🚊 |  |  |
|----------------|------------------------|-----------------|-------------------------------------|-----------------|-------|-------------------|--|--|
| 06/01/2016     | Invoice - Gross        | 5110394062      | Gov Connection Inc.<br>Back<br>Goto |                 | 53777 | 920               |  |  |
|                |                        | E11020406E      |                                     |                 | ,     | 400               |  |  |
|                |                        | 5110394005      |                                     |                 | •     | FB03              |  |  |
|                |                        | Fil             | er                                  | •               |       |                   |  |  |
|                |                        |                 |                                     |                 | ,     |                   |  |  |
|                |                        |                 | a                                   | ange Drilldow n | •     |                   |  |  |

4. The **FB03** WebGUI transaction executes on the FI doc number that was drilled from:

| Display Document: Data Entry View |           |                     |                  |                   |               |                    |           |                |               |                       |  |
|-----------------------------------|-----------|---------------------|------------------|-------------------|---------------|--------------------|-----------|----------------|---------------|-----------------------|--|
| Menu 🔺                            |           | d Back              | Exit Cancel Syst | em Display Anothe | er Document S | elect Individual ( | Display D | ocument Header | Taxes Display | Ourrency General Ledg |  |
| Data Entry View                   |           |                     |                  |                   |               |                    |           |                |               |                       |  |
| Docume                            | nt Number | 5110394062 Comp     | any Code TRE     | BU Fiscal Y       | ear 2         | 2016               |           |                |               |                       |  |
| Docume                            | nt Date   | 05/17/2016 Postir   | ng Date 06,      | /01/2016 Period   | t             | 12                 |           |                |               |                       |  |
| Referen                           | се        | 5 37 77 9 20 Cross  | S-Comp.No.       |                   |               |                    |           |                |               |                       |  |
| Currenc                           | у         | USD Texts           | exist 🗌          | Ledger            | Group         |                    |           |                |               |                       |  |
|                                   |           |                     |                  |                   |               |                    |           |                |               |                       |  |
|                                   |           |                     |                  |                   |               |                    |           |                |               |                       |  |
| <b>* I</b> ▼                      | Account   | Description         | a Amount         | Grant B *         | Fund          | Cost Center 🎽      | Order     | WBS element    | 1             | Fext                  |  |
| 1 31                              | 30000160  | Gov Connection Inc. | 345.12-          |                   |               |                    |           |                |               |                       |  |
| 2 81                              | 510040    | CONS SUPPL-RES LAB  | 86.28            | GRANTNR 10RC      | 2000200057    |                    | -         |                |               |                       |  |
| 3                                 | 510040    |                     | 172.56           | GRANTNR           | 2000200057    |                    |           |                |               |                       |  |
| 4                                 | 510040    |                     | 86.28            | GRANTNR           | 2000200057    |                    |           |                |               |                       |  |
|                                   |           |                     | - 0.00           | )                 |               |                    |           |                |               |                       |  |

5. Review the information displayed in the **FB03** transaction. Step-by-step instructions for using/understanding this transaction is provided in the Finance Help Guide <u>Display Finance Document (FB03)</u>.

### **Results and Next Steps**

None